## <u>在MAC OSX透過無線LAN連線連接TS3170之驅動程式步驟(以OSX 10.11作示範)</u> TS3170 printer driver Installation Guide for MAC OSX via Wi-Fi (OSX 10.11 as example)

點擊以下連結下載有關之驅動程式: <u>http://ugp01.c-ij.com/ij/webmanual/WebPortal/PTL/ptl-setup.html?</u> <u>lang=tc&type=setup&area=hk&model=TS31&os=m</u>

Click below link to download printer driver: <u>http://ugp01.c-ij.com/ij/webmanual/WebPortal/PTL/ptl-setup.html?</u> <u>lang=en&type=setup&area=hk&model=TS31&os=m</u>

下載及安裝步驟 Download and installation

 按一下「下載」。下載完成後開啟該檔案安裝,點擊「Setup」 Click "Download". Open the file after download is completed, and then click "Setup"

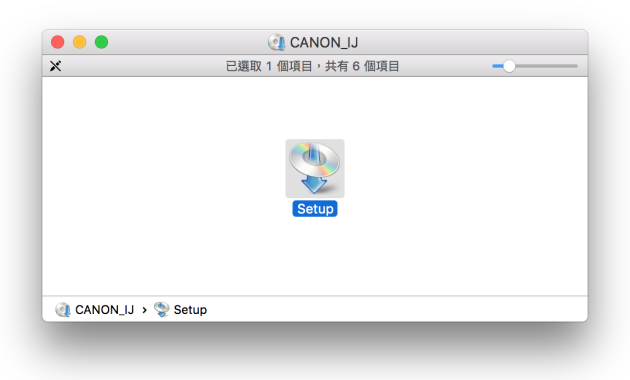

2. 確保電腦能連接互聯網後按「打開」 Ensure computer can access Internet, and then click "Open"

|   | 「Setup」是一個從 Internet 下載的應用程式。確<br>定要打開嗎?                                                                         |  |
|---|----------------------------------------------------------------------------------------------------|--|
|   | 「Setup」位於磁碟映像檔「mac-mg3000-1_0-<br>mcd.dmg」上。 「Google Chrome」在2016年9月27日從<br>「support-hk.canon-asia.com」下載此磁碟映像檔。 |  |
|   | 在此磁碟映像檔上打開應用程式時不要再警告我                                                                                            |  |
| ? | 取消                                                                                                    |  |

3. 按「下一步」 Click "Next"

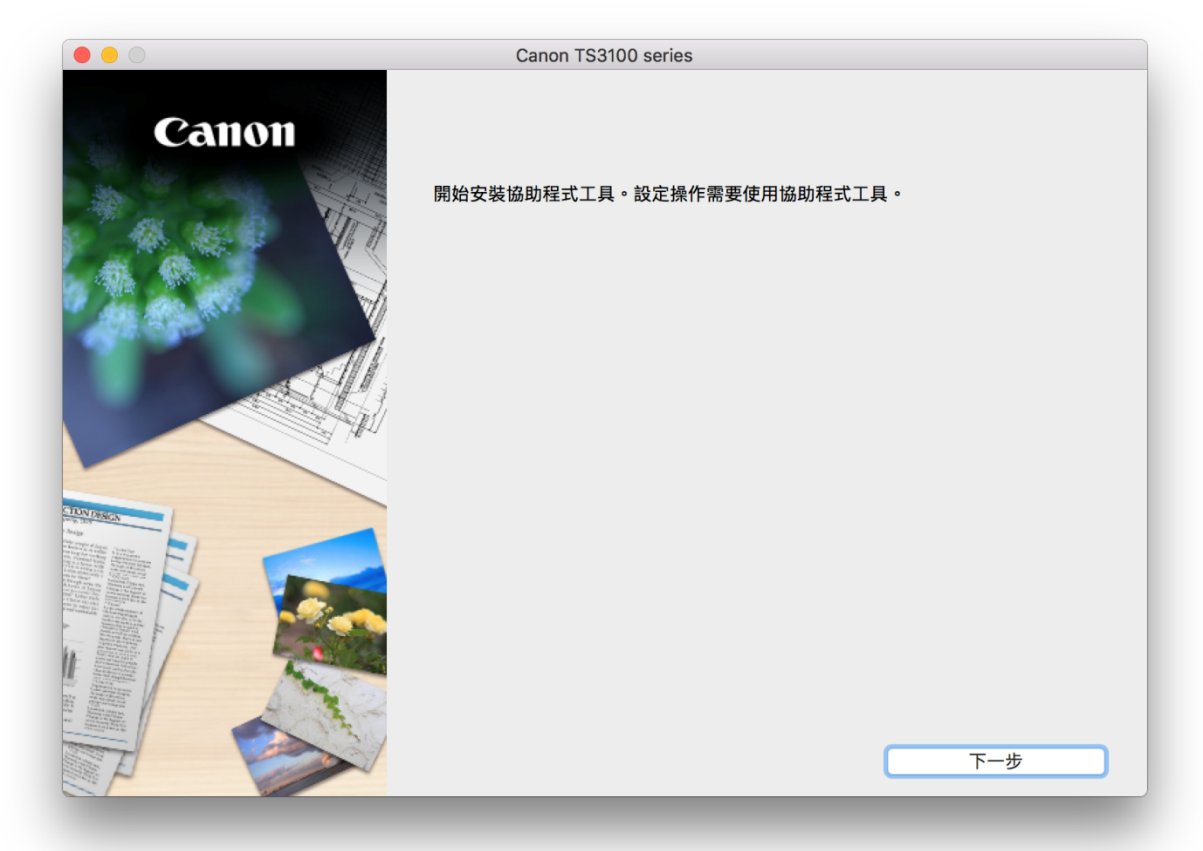

輸入登入名稱及密碼 (如出現以下畫面),然後按「安裝輔助程式」
 Enter the login username and password (If this screen is shown below), and then click "Install Software"

| 密碼來允許此」 | 項目。       |
|---------|-----------|
| 使用者名稱:  | СНК-СС    |
| 密碼:     |           |
|         | 取消 安裝輔助程式 |

5. 按「開始設定」 Click "Start setup"

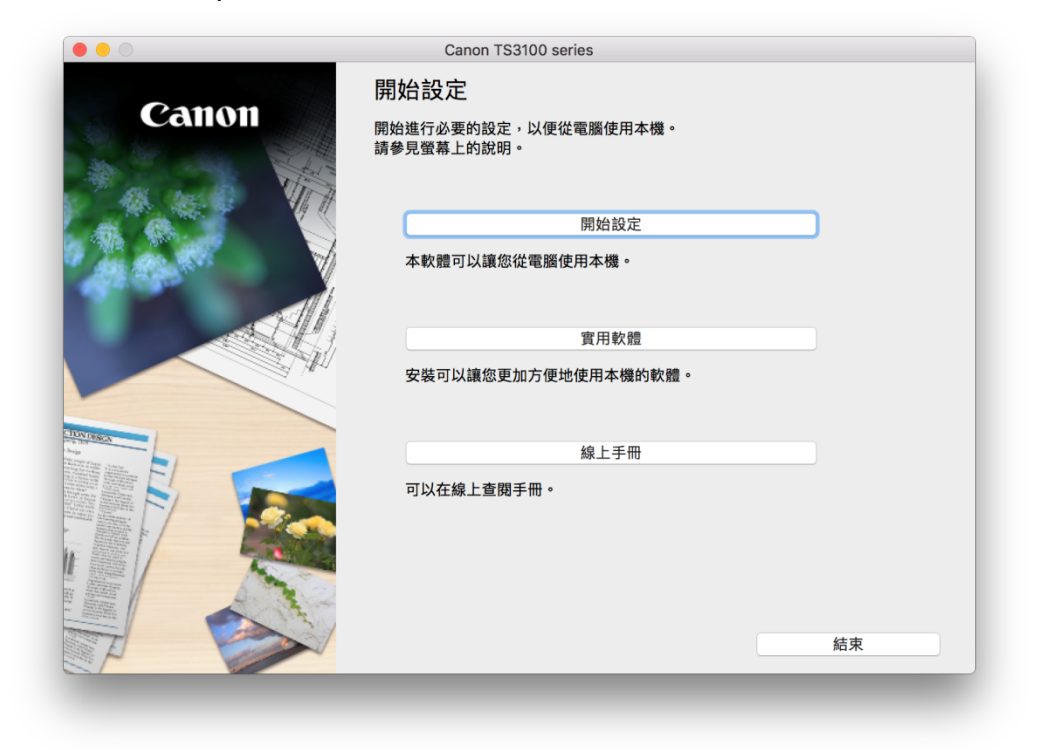

選擇「亞洲」 > 「中國香港特別行政區」,按「下一步」
 Select "Asia" > "Hong Kong SAR China", and then click "Next"

| 0             | 2                   | 3            | 4   |
|---------------|---------------------|--------------|-----|
| •             |                     |              |     |
| 選擇國家或地區       |                     |              |     |
| 選擇居住地。        |                     |              |     |
| ट इ भ्रम      |                     | a            |     |
|               |                     |              |     |
|               |                     |              |     |
| 選擇您居住的國家或地區   | 。如果您居住的國家或地區未在下表中列出 | 出,請選擇 「其他」 。 |     |
|               |                     | 7            |     |
| 中國            |                     |              |     |
| 中國省港行別行政區     |                     |              |     |
| 印度尼西亚         |                     |              |     |
| 日本            |                     |              |     |
| <b></b><br>韓國 |                     |              |     |
| 馬來西亞          |                     |              |     |
| 菲律賓           |                     |              |     |
| 新加坡           |                     |              |     |
| 台灣            |                     |              |     |
| 泰國            |                     |              |     |
| 越南            |                     |              |     |
| L             |                     |              |     |
|               |                     |              |     |
|               |                     |              |     |
| 上一步           |                     |              | 下一步 |

7. 按「是」 Click "Yes"

| 0                                                                                   | Canon T                                                                                                    | S3100 series                                                                                                    |                                                                                 |
|-------------------------------------------------------------------------------------|----------------------------------------------------------------------------------------------------|----------------------------------------------------------------------------------------------------|---------------------------------------------------------------------------------|
| 0                                                                                   | 2                                                                                                    | 3                                                                                                    | 4                                                                               |
| 許可協定                                                                                |                                                                                                    |                                                                                                    |                                                                                 |
| 請在安裝 Canon 產品 前,仔                                                                   | 細閱讀下面許可協定。                                                                                                    |                                                                                                    |                                                                                 |
|                                                                                     |                                                                                                    |                                                                                                    |                                                                                 |
|                                                                                     |                                                                                                    |                                                                                                    |                                                                                 |
| 終端使用者授權合約                                                                           |                                                                                                    |                                                                                                    |                                                                                 |
| 注意:在安裝本官方授權軟體前                                                                      | 前,請您閱讀本文件。                                                                                                    |                                                                                                    |                                                                                 |
| 電子或線上手冊及其更新(統稱<br>更新」),及(iii)隨同本合約提供<br>(簡稱「內容資料」)的合約。以<br>chome、Ohta-ku、Tokyo 146- | mairer Garlon Inic. 之间的玫瑰 古教们<br>「軟體」)、们軟體或 Canon 噴墨 F<br>t或使用該軟體及其更新線上提供用<br>(後提及的軟體和內容資料各自簡稱<br>8501、Japan(簡稱「Canon」)。 | <sup>10147</sup> , cl ≈ 3 」) 定 砌 (C) 间和 1974 cl 3724<br>历表人惯 简相「印表 人優」)的其他 資料 或印<br>於列印的 數位格式之文字、影像、圖示<br>「官方授權軟體」。Canon 公司位於 3 | 774月26日34日34日2日3月1日前的<br>1表機的韌體更新(簡稱「資料<br>和其他視覺表示(本軟體除外)<br>0-2 Shimomaruko 3- |
| 按一下隨本合約提供的按鈕,<br>條款,請不要按前述按鈕並立目<br>以下條款的情況下使用本官方打                                   | 表示您接受本合約,安裝本官方授權<br>即關閉本安裝程式。本官方授權軟體<br>受權軟體。                                                                            | 軟體,表示您同意遵守本合約的條款。<br>出將不會安裝,同時您將不再享有使用本                                                                                         | 如果您不同意接受本合約的<br>軟體的權利。您僅能在遵守                                                    |
| 1. 所有權和著作權:本官方授                                                                     | 權軟體的所有權利、資格和獲益為(                                                                                                    | Canon 或其授權人所有。Canon 或其授                                                                                                    | 權人將始終保留對本官方授                                                                    |
| 如果接受該協定,按一下[是                                                                       | ]。如果選擇[否],則取消軟體的                                                                                                    | ⋜裝。                                                                                                    |                                                                                 |
|                                                                                     |                                                                                                    |                                                                                                    |                                                                                 |
|                                                                                     |                                                                                                    |                                                                                                    |                                                                                 |
|                                                                                     |                                                                                                    |                                                                                                    |                                                                                 |
|                                                                                     |                                                                                                    |                                                                                                    |                                                                                 |
| 上一步                                                                                 |                                                                                                    | 否                                                                                                    | 是                                                                               |

8. 可選擇是否同意作傳送資訊至Canon Select "Agree" or "Disagree" to send information to Canon Extended Survey Program

| 為了使產品的開發與銷售更好<br>Canon (如果在中國使用 Car                                                                               | 仔地滿足用戶的需求,Canon ∜<br>non 產品,傳送至法定研究機構                                          | 需要與您的 Canon 產品相關的以下資<br><sup>貰] 。</sup>   | 揺訊,然後透過網際網路傳送到 |
|----------------------------------------------------------------------------------------------------|--------------------------------------------------------------------------------|-------------------------------------------|----------------|
| 與 Canon IJ 印表機/掃描器//<br>-裝置作業系統版本、語言和顯<br>-裝置驅動程式和應用程式軟體<br>-印表機 ID 號碼、安裝日期和<br>-紙張使用資訊、列印環境/條/<br>(根據所用型號的不同,可能不 | 專真機有關的資訊<br>示說定資訊<br>他但和記錄<br>時間、已安裝墨水的類型、墨水健<br>件、掃描作葉說定和問卷結果<br>「會傳送上述某些資訊。) | P用資訊、已列印的頁數、掃描次數和維請                       | 隻資訊            |
| 如果您的 Canon 產品為共同<br>並預先獲得其同意。<br>在該調查中,我們將不傳送除<br>定用戶。<br>因此,我們無法回應公開任何                                           | 使用,共用產品中記錄的上述資訊<br>上述所列以外的任何資訊,包括炮<br>已傳送資訊的要求。                                | 將會被傳送。如果您同意,請將該事實價<br>5的個人資訊。鑒於這個原因,我們無法行 | 基              |
| 如果同意上述資訊,按一下<br>本上運行。                                                                                             | [同意] 以開始安裝調查程式。                                                                | 否則,請按一下 [不同意] 。該程式可                       | 能無法在不支援的作業系統版  |

9. 選擇「無線 LAN連接」,然後按「下一步」 Select "Wireless LAN Connection", and then click "Next"

|            | Canon TS3100 serie | es |      |
|------------|--------------------|----|------|
| 1.         | 2                  | 3  | 4    |
| 選擇連接方法     |                    |    |      |
| 選擇印表機連接方法。 |                    |    |      |
|            |                    |    |      |
| ((•))      | ● 無線 LAN 連接        |    |      |
|            |                    |    |      |
|            |                    |    |      |
|            |                    |    |      |
|            | ◯ USB 連接           |    |      |
|            |                    |    |      |
|            |                    |    |      |
|            |                    | 關於 | 建接類型 |
| 返回初始介面     |                    |    | 下一步  |
|            |                    | _  |      |

10. 確定印表機已開啟,然後按「下一步」 Make sure printer is on, and then click "Next"

| • • • • • • • • • • • • • • • • • • • | Canon MG3000 | series   | 0   |
|---------------------------------------|--------------|----------|-----|
| 確認電源                                  |              |          |     |
| 確保印表機已開啟。                             |              |          |     |
|                                       |              |          |     |
|                                       |              |          |     |
|                                       |              | <b>-</b> |     |
|                                       |              | , ik 🖱   |     |
|                                       | 니트           |          |     |
|                                       |              | •        |     |
|                                       |              |          |     |
|                                       |              |          |     |
| 上一步                                   |              |          | 下一步 |
|                                       |              |          | _   |

11. 如清單上有印表機,剔選印表機後按「下一步」,然後跳至<u>步驟19</u>。如清單上沒有印表機, 則繼續下一步驟

If printer is on the list, select the printer, click "Next", and then jump to <u>step 19</u>. Otherwise, go to next step

|                                                                                                    |                       | Canon TS31   | 00 series               |        |
|----------------------------------------------------------------------------------------------------|-----------------------|--------------|-------------------------|--------|
| 1.                                                                                                    |                       | 2            | 3                       | 4      |
| 選擇印表機                                                                                                    |                       |              |                         |        |
| ● 從清單中選擇                                                                                                    |                       |              |                         |        |
| 可以在保固卡和                                                                                                    | 1印表機上找到序號。            |              |                         |        |
|                                                                                                    |                       | IPv4 裝置      | IPv6 裝置                 |        |
| 產品名稱                                                                                                    | 序號(最後 5 位數)           |              | IP 位址                   | MAC 位址 |
| V TS3100 ser                                                                                                    | ries ****00170        |              | 192.168.0.184           |        |
|                                                                                                    |                       |              |                         |        |
|                                                                                                    |                       |              |                         |        |
|                                                                                                    | 序號位置                  |              |                         | 更新     |
|                                                                                                    |                       |              |                         |        |
| ─ 指定 IP 位址並輔                                                                                                    | 執行搜尋                  |              |                         |        |
|                                                                                                    |                       |              |                         |        |
| 根據指南設定     総     根     市     市      市     市         市 | 路建接                   |              |                         | _      |
| I                                                                                                    | <b>〔</b> 示印表機,或如果無法透過 | 過指定 IP 位址找到I | <sup>11</sup> 表機,請選擇該選I | 良。     |
| 如果清單中未縣                                                                                                    |                       |              |                         |        |
| 如果清單中未騶                                                                                                    |                       |              |                         |        |

12. 如清單上沒有印表機,點選「根據指南設定網路連接」,然後按「下一步」 If there is no printer on the list, select "Set up the network connection according to the guide", and then click "Next"

| び済単中:<br>可以在保                              | <sup>選擇</sup><br>固卡和印表機上打 | 找到序號。<br>ⅠPv4 | 装置 IPv6 裝置 |        |
|--------------------------------------------|---------------------------|---------------|------------|--------|
| 產品名                                        | 秱                         | 序號(最後 5 位數)   | IP 位址      | MAC 位址 |
|                                            | 序號位置                      |               |            | 更新     |
| <ul> <li>相定 IP 12</li> <li>根據指南</li> </ul> | 設定網路連接                    |               |            |        |

## 13. 按 [替代方法]

Click [ Alternative methods]

|                  | Canon TS3100          | ) series       |                |
|------------------|-----------------------|----------------|----------------|
| 1.               | 2                     | 3              | 4              |
| 簡易無線連接           |                       |                |                |
| 按二下[体用说明], 按照指示说 | 旧为印主继速这份准備。印主继进       | 供就线络,印金佔测到这印主线 | *. 然後可以爆燒进行下一步 |
| 驟。偵測印表機可能需要一段時間  | 们向印衣城建安咸牛角,印衣城牛<br>間。 | 而亦相论,即目间称可改计农场 | ・ 加皮引以謳順進111 ク |
|                  |                       |                | 体田谷田           |
|                  |                       |                | 1史用說明          |
|                  |                       |                |                |
|                  |                       | <b></b>        |                |
|                  |                       | -              |                |
|                  | ~ 너크                  |                |                |
|                  |                       |                |                |
|                  |                       |                |                |
|                  |                       |                |                |
| 如果在印表機連接準備完成後仍續  | 無法繼續進行下一步驟,請按一下       | [替代方法]。        |                |
|                  |                       |                |                |
|                  |                       |                | 替代万法           |
|                  |                       |                |                |
|                  |                       |                |                |

14. 按"使用USB電纜線設定無線設定",然後按"下一步"

Click "Set up wireless connection using a USB cable", and click "Next" If the screen below appears, connection is completed. Click "Next", and then jump to step 28. Otherwise go to next step

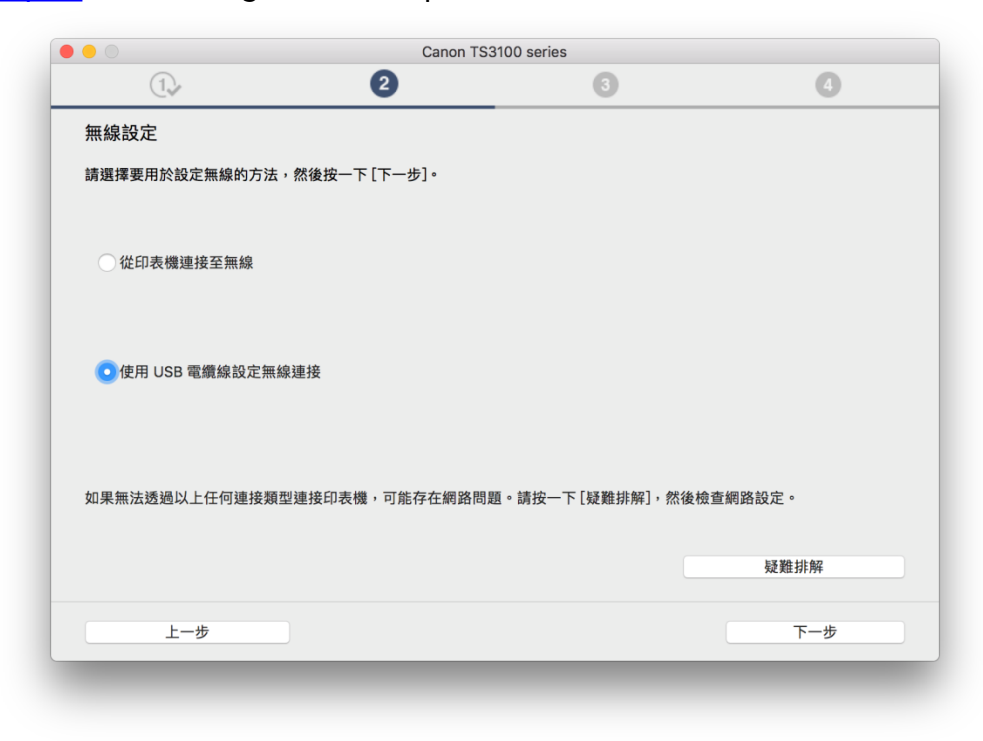

- 15. 按"下一步"
  - Click "Next",

|                 | Canon TS3100      | 0 series         |      |
|-----------------|-------------------|------------------|------|
| 1.              | 2                 | 3                | 4    |
| 無線設定            |                   |                  |      |
| 一旦印表機就緒,按一下 [下- | −步]。要在印表機上準備連接,請按 | 一下 [使用說明] 並按照指南操 | 作。   |
|                 |                   |                  |      |
|                 |                   |                  | 使用說明 |
|                 |                   |                  |      |
|                 |                   |                  |      |
|                 |                   |                  |      |
|                 |                   |                  |      |
|                 |                   |                  |      |
|                 |                   |                  |      |
|                 |                   |                  |      |
|                 |                   |                  |      |
|                 |                   |                  |      |
|                 |                   |                  |      |
| 上一步             |                   |                  | 下一步  |
|                 |                   |                  |      |

16. 以USB電纜線連接印表機和電腦,等待自動偵測印表機 Connect the printer and the computer with the USB cable, wait until printer is detected

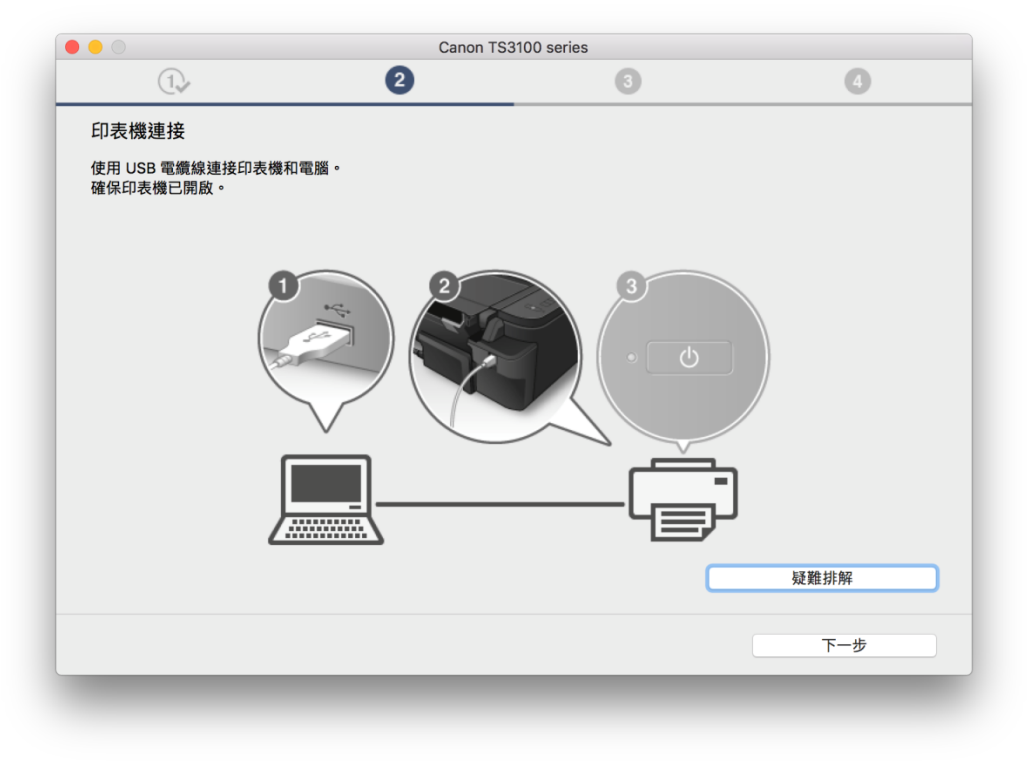

17. 請等待 Please wait

|                     | Canon TS3100 series |   |
|---------------------|---------------------|---|
| 1.                  | 2 3                 | 6 |
| 正在設定                |                     |   |
| 正在執行設定。這可能需要幾分鐘。請笃待 | •                   |   |
|                     |                     |   |
|                     |                     |   |
|                     |                     |   |
|                     |                     |   |
|                     |                     |   |
|                     |                     |   |
|                     |                     |   |
|                     | •••                 |   |
|                     |                     |   |
|                     |                     |   |
|                     |                     |   |
|                     |                     |   |
|                     |                     |   |
|                     |                     |   |

選擇要連接到的無線路由器,輸入密碼(網路金鑰)後按「下一步」
 Select access point and input password (Network Key), and then click "Next"

| C.                      | 9           |            | 4      |
|-------------------------|-------------|------------|--------|
| 選擇無線路由器                 |             |            |        |
| 選擇要田於蓮接印素機的無線路          | 中器。         |            |        |
|                         |             |            |        |
| 無線路由器                   |             | 網路金鑰       |        |
| MT_Guest                |             | •••••      |        |
| CII_SnS                 |             | 顯示網路金鑰     |        |
| CII_SnS-guest<br>Kimlam |             |            |        |
| RM1810                  |             | WEP 金鑰 ID: |        |
| H.E.A.V.E.N.            |             | 1          | 0      |
| CPCE_WiFi_Config        |             |            |        |
| CPCE WiEi Config        |             |            |        |
| Thushoop                |             |            |        |
| CHK-CC_NEW              |             |            |        |
| MT_General              |             |            |        |
| MT_Guest                |             |            |        |
|                         | 手動新增        |            | 說明     |
|                         | 3 349171-14 |            | 100-13 |
|                         |             | 04.50      |        |
|                         |             | 鄧過         | 下一步    |

19. 連接已完成。按「下一步」 Connection is completed. Click "Next"

| ① ② ③ ④ 建接已完成。 |
|----------------|
| 連接已完成。         |
|                |

20. 按「新增印表機」 Click "Add Printer"

| 0 😑 🔿         | Canon TS310     | 00 series  |     |
|---------------|-----------------|------------|-----|
| 1.            | 2,              | 3          | 4   |
| 新增印表機         |                 |            |     |
| 請按一下[新增印表機],然 | 後遵從螢幕上的說明新增印表機。 |            |     |
| 新增印表機後,請按一下[  | 下一步]。           |            |     |
|               |                 |            |     |
|               |                 |            |     |
|               |                 |            |     |
|               |                 |            |     |
|               |                 |            |     |
|               |                 |            |     |
|               | 空行 地 戶口 :       | <b>主</b> 烨 |     |
|               |                 | 1/2 1/16   |     |
|               |                 |            |     |
|               |                 |            |     |
|               |                 |            |     |
|               |                 |            | 下一步 |
|               |                 |            |     |
|               |                 |            |     |

21. 在新增印表機視窗,選擇印表機「Canon TS3100 series」,確定「使用」是「AirPrint」 Choose name as "Canon TS3100 series", and make sure "AirPrint" is in "Use" column

|                        | 加入          |
|------------------------|-------------|
| 요 🚷 🚍 👘                | Q. 搜尋       |
| 顧道 IP Windows          | 搜尋          |
|                        |             |
| 名稱                     | ▲ 種類        |
| Canon TS3100 series    | Bonjour 多功能 |
| Canon TS8100 series    | Bonjour 多功能 |
|                        |             |
|                        |             |
|                        |             |
|                        |             |
|                        |             |
|                        |             |
| 夕稱: Canon TS3100 serie | s           |
|                        |             |
| 位置:                    |             |
| 使用:  AirPrint          |             |
|                        |             |
|                        |             |
|                        |             |
|                        | 加入          |

22. 再次回到此畫面,按「下一步」 Return to this screen again. Click "Next"

|                 | Canon MG3000 series    |     |
|-----------------|------------------------|-----|
| 1.              | ②, 3                   | 4   |
| 新增印表機           |                        |     |
| 請按一下 [新增印表機],然後 | <b>送遵從螢幕上的說明新增印表機。</b> |     |
| 新禅印主禅後,博坎_下 [下  |                        |     |
| 拟垣山农陇坡,明汝──┣[┡  | _μ1.                   |     |
|                 |                        |     |
|                 |                        |     |
|                 |                        |     |
|                 |                        |     |
|                 |                        |     |
|                 |                        |     |
|                 | 新增印表機                  |     |
|                 |                        |     |
|                 |                        |     |
|                 |                        |     |
|                 |                        |     |
|                 |                        | 下一步 |
|                 |                        |     |
|                 |                        |     |

23. 建議按「執行」執行列印頭校準。然後按「下一步」
 Suggest to click "Execute" to perform print head alignment. Click "Next"

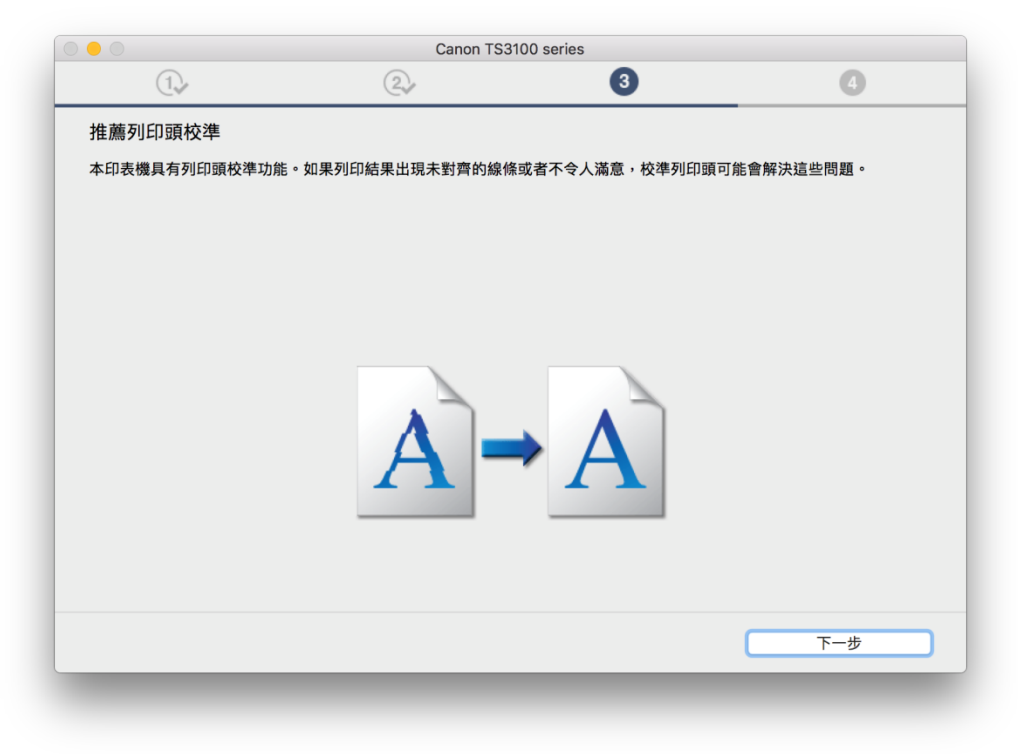

24. 安裝完成後建議可按「執行」列印測試頁。然後按「下一步」 After installation is completed, we suggest to click "Execute" for print test page. Click "Next"

|                | Canon TS3100 series      |     |
|----------------|--------------------------|-----|
| 1.             | ②→ 3                     | 0   |
| 測試列印           |                          |     |
| 將執行測試列印以檢查印表機的 | ]操作。                     |     |
| 在印表機中裝入一般紙張,按一 | -下[開始]。測試列印完成時,按一下[下一步]。 |     |
| 如果發生列印錯誤,請參見螢幕 | \$上的說明重新開始安裝。            |     |
|                |                          |     |
|                |                          |     |
|                |                          |     |
|                |                          |     |
|                |                          |     |
|                |                          |     |
|                |                          |     |
|                |                          |     |
|                |                          |     |
|                | 開始                       |     |
|                |                          |     |
|                |                          |     |
|                |                          | 下一步 |
|                |                          |     |

25. 驅動程式安裝完成,安裝軟件請按「下一步」 Driver installation is completed. Click "Next" to install software

|              | Canon TS3100 | series   |            |
|--------------|--------------|----------|------------|
| 1.           | 2            | 3        | 4          |
| 安裝完成         |              |          |            |
| 從電腦列印的設定已完成。 |              |          |            |
| 卜一步,將安裝軟體。   |              |          |            |
|              |              |          |            |
|              |              |          |            |
|              |              |          |            |
|              |              | ⊐∽ ✓     |            |
|              |              | -        |            |
|              | ~ 나=         | <u>-</u> |            |
|              |              | <b>y</b> |            |
|              |              |          |            |
|              |              |          |            |
|              |              |          |            |
|              |              |          |            |
| ( th         |              | _        | <b>T</b> # |

26. 在軟體安裝清單勾選所需軟件,按「下一步」 Select needed software, and then click "Next"

| 將安           | "关听選軟體。請確保已選擇了想要安裝的軟體,然後搭 | 安一下 [下一步]。 |                              |
|--------------|---------------------------|------------|------------------------------|
| 需要           | 安裝以下所有軟體才能使用該印表機的所有功能。    |            |                              |
|              | 使用者手冊                     | 107 MB     | 磁碟機 Macintosh HD 209681 兆位元組 |
| <            | My Image Garden           | 710 MB     | 剩餘空間                         |
| $\checkmark$ | Quick Menu                | 25 MB      |                              |
|              |                           |            | 總井雲要空間:2002 兆位元组             |
|              |                           |            |                              |
|              |                           |            |                              |
|              |                           |            |                              |
|              |                           |            |                              |
|              |                           |            | 預設值                          |
|              |                           |            | 法险办如                         |
|              |                           |            | 加工和                          |
|              |                           |            | 根據網路環境,安裝可能需要一段時間。           |

27. 選擇是否同意建立使用者手冊的捷徑,然後按「下一步」 Select "Agree" or "Disagree" to create a user manual shortcut, and then click "Next"

|                         | Canon TS3 | 3100 series |     |
|-------------------------|-----------|-------------|-----|
| 1.                      | 2         | 3,          | 4   |
| 建立線上手冊捷徑                |           |             |     |
| 相要建立線上毛冊的貞面搏忽嗎?         |           |             |     |
| 态安建立脉上于间的未固定性吗!         |           |             |     |
|                         |           |             |     |
|                         |           |             |     |
|                         |           |             |     |
| <ul><li>○建立捷徑</li></ul> |           |             |     |
|                         |           |             |     |
| ○ 不要建立捷徑                |           |             |     |
|                         |           |             |     |
|                         |           |             |     |
|                         |           |             |     |
|                         |           |             | 下一步 |
|                         |           |             |     |

28. 等待軟件安裝

Wait for the installation progress

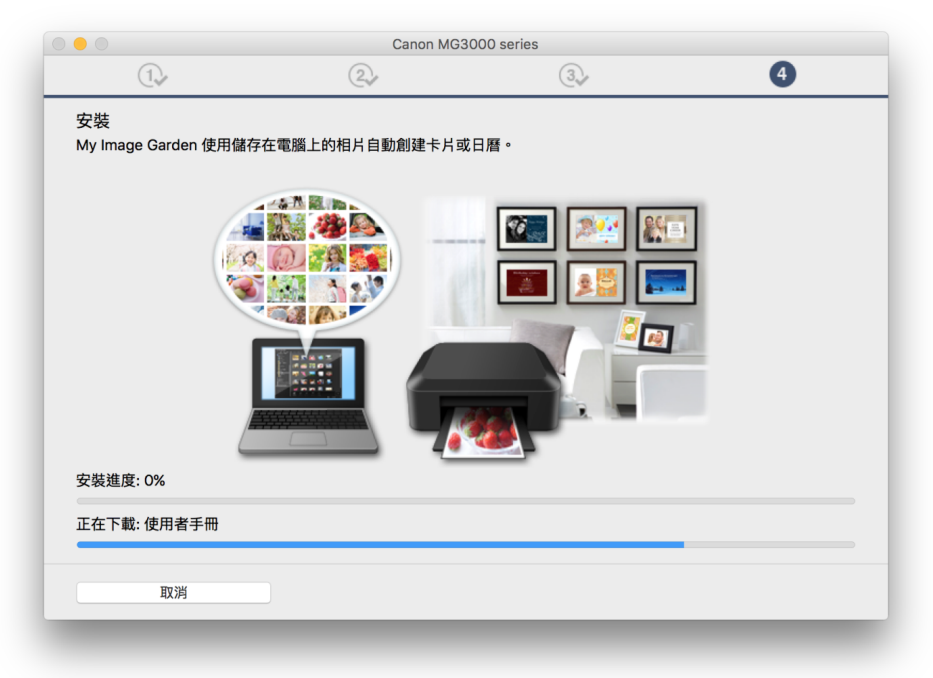

29. 按「結束」完成安裝 Click "Finish" to complete the installation

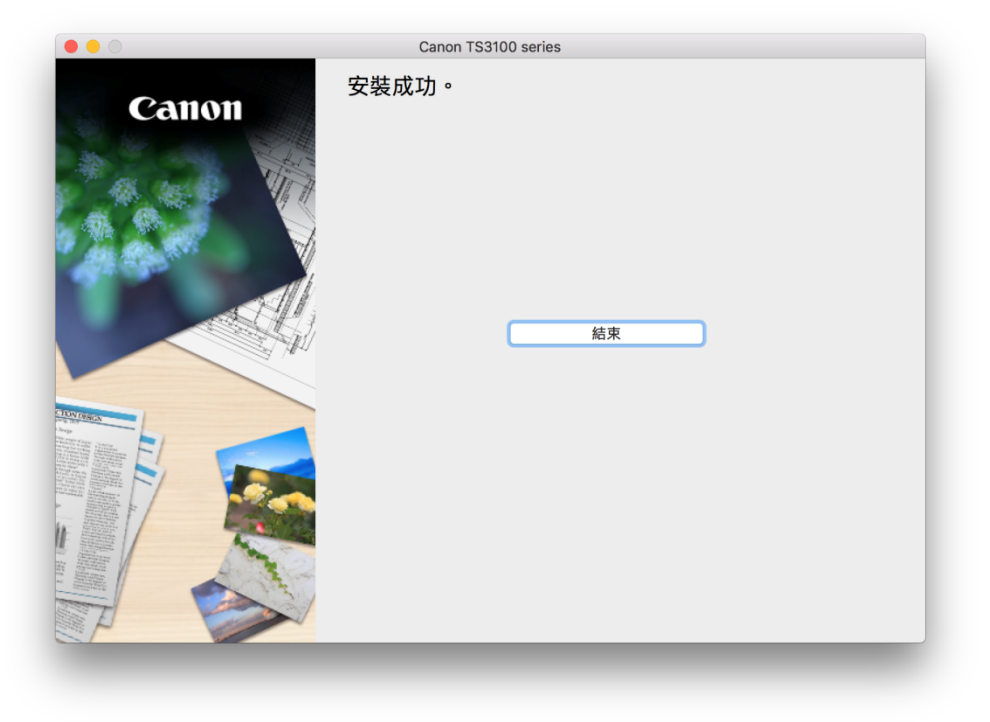

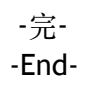